## Rolf-Dieter Preller "Kurzvideos-in-den-Unterricht-Integrieren" Seite 1 vom 27.03.2008

Momentan finden sich mehr und mehr verschlagwortete und themensortierte Kurz-Videos in <u>http://youtube.com</u> und <u>www.myvideo.de</u>, die Sie gut für den Unterricht in den Fremdsprachen, Deutsch, Geschichte oder Erdkunde einsetzen können: beispielsweise etliche 6-Minuten-Videos zu Dickens "Oliver Twist", zu Arthur Millers "The Crucible", zu "Colonial Williamsburg" oder zu bekannten Persönlichkeiten wie "Blackbeard", oder "Polt spricht Hitler". Nachdem man inzwischen diese auch herunterladen darf und mit dem kostenlosen Programm "aTube catcher" in \*.avi-Filme umwandeln und bearbeiten kann, lege ich Ihnen im Folgenden die Schritte detailliert dar, so dass die Multimedialität Ihres Unterricht davon profitieren könnte.

(1) Rufen sie eine der Webseiten <u>youtube.com</u> oder <u>www.myvideo.de</u> auf und geben Sie unter Search Ihr Suchstichwort, z.B. "Moby Dick", ein, so bekommen Sie eine Auswahl von Flash-Kurzvideos angeboten, die Sie mit einem Klick auf das Bild jeweils abspielen können.

| 🔛 Los geht'st 🕂 🕼 🛃 🛨 😭                       | Lesezeichen+ 10 27 bk                                                                                                    | ckiert 💝 Rechitsch | veiborüfung 👻 🍺                                                                                       | Senden an+ |                |
|-----------------------------------------------|----------------------------------------------------------------------------------------------------|--------------------|----------------------------------------------------------------------------------------------------|------------|----------------|
| You Tube                                      |                                                                                                    |                    |                                                                                                    |            | Simile Account |
| Broadcast Yourself "                          | Home                                                                                                    | Videos             | Chann                                                                                                 | els        | Community      |
|                                               | TA                                                                                                    | oby Dick           |                                                                                                    | Search     | 1              |
| Search Results for                            | r "Moby Dick                                                                                                    | "                  | 1 - 20 of about                                                                                       | 1,750      |                |
| Soft by: Relevance 🖤 All                      | Itime 🔽                                                                                                    | Bearch settin      | ga Display 🗐                                                                                          | 11         |                |
| John Eb<br>drum sov<br>form of th<br>Zeppelin | John Ebriham Moby Dick<br>drum solo (not his longest by far though) in the<br>form of the song Moky Dick. John Bonham Led<br>Zeppelin Drums Moby Dick Music Solo |                    |                                                                                                    |            |                |
| John Bo<br>John Bo<br>Bonhami                 | Bonham Moby Dick<br>Bonham and his Meby Dick soloJohn<br>am Moby Dick                                                                                            |                    | Added 1 year ago<br>From: <u>BRH523</u><br>Views: 271,595<br>#######<br>97556<br>Mare in <u>Music</u> |            |                |
| Abab gree                                     | Nick trailer<br>IT SUM PECK 4 LYFm<br>göry peck                                                                                                    | eley dick pequat   | Added 1 year ago<br>From ravenskutä<br>Views: 24,634<br>*****                                         |            |                |

Würden Sie nun mit der Maus auf die Stelle rechts oberhalb des Videos gehen (wo Sie hier den punktierten Rahmen sehen) so erscheint dort die Ikone "Dieses Video herunterladen".
 Moby Dick trailer

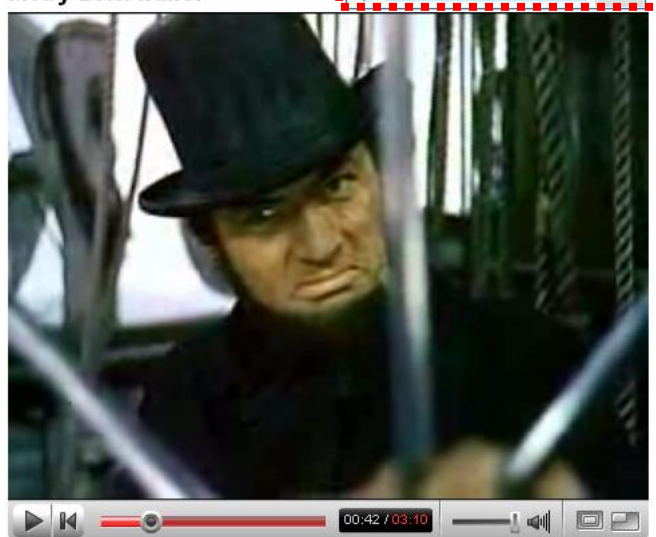

**-**

(3)

Vorausgesetzt Sie haben den kostenlosen "RealPlayer 11" installiert, und Sie würden nun auf "Video herunterladen" klicken, so können Sie im nächsten Fenster den "Download" verfolgen, der mitunter - je nach Schnelligkeit Ihrer Internetverbindung schon 'mal 5 Minuten in Anspruch nehmen kann. Die Datei befände sich dann unter C:\Dokumente und Einstellungen\sophie sholl\Eigene Dateien\Eigene Videos\RealPlayer-Downloads als "Moby Dick trailer9.flv". Leider lassen sich nun aber die "\*.flv"-Dateien nicht auf allen Schul-PCs abspielen, so dass wir hier nun meine eigene Methode empfehle.

## Rolf-Dieter Preller "Kurzvideos-in-den-Unterricht-Integrieren" Seite 2 vom 27.03.2008

Sicherer ist es, Sie konvertieren die \*.flv-Datei gleich in eine "\*.avi"-Datei, die der VLC player in der Schule abzuspielen vermag. Dazu benötigen Sie aber das kostenlose Programm "aTube catcher", das Sie sofort unter <u>http://atube-catcher.softonic.de/</u> herunterladen und installieren können.

## aTube Catcher 1.0.199

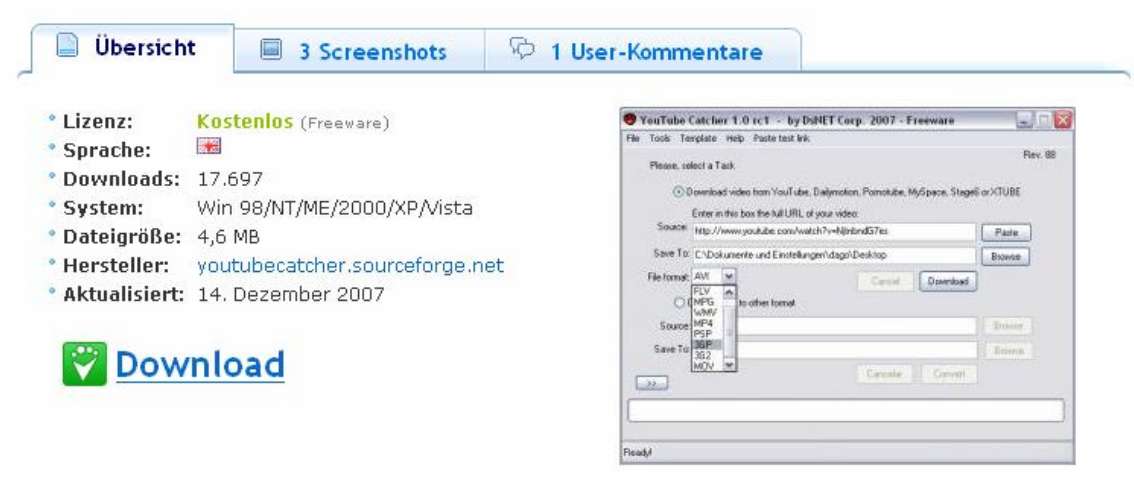

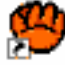

Nach der erfolgreichen Installation finden Sie die Ikone at die Gebeher auf Ihrem Bildschirm, die Sie zum Aufruf des Programms doppelklicken, woraufhin die folgende Maske erscheint:

| aTube Catcher 1.0 - Free and powered by DsNET Corp. 2007                                                       |               |
|----------------------------------------------------------------------------------------------------|---------------|
| The Tools Templace Help Pasce test link                                                                        | Bay 228       |
| Please, select a Task                                                                                          | Diego Uscanga |
| O Download video from internet [click here to view the list]     Enter in this box the full URL of your video: |               |
| Source:                                                                                                    | 🖌 📔 Paste     |
| Save To: C:\Dokumente und Einstellungen\sophie sholl\Desktop                                                   | Srowse        |
| File extension: AVI  Cancel Downloa Convert FLV to other format                                                | ad            |
| Source:                                                                                                    | 🖻 Browse      |
| Save To:                                                                                                    | Browse        |
|                                                                                                    | t.)           |
| Ready!                                                                                                    |               |

Alsdann markieren Sie auf der <u>http://youtube.com-Internetseite</u> die Adresse (URL) des Videos, kopieren Sie mit "Strg+C" in das Zwischenhirn Ihres Computers

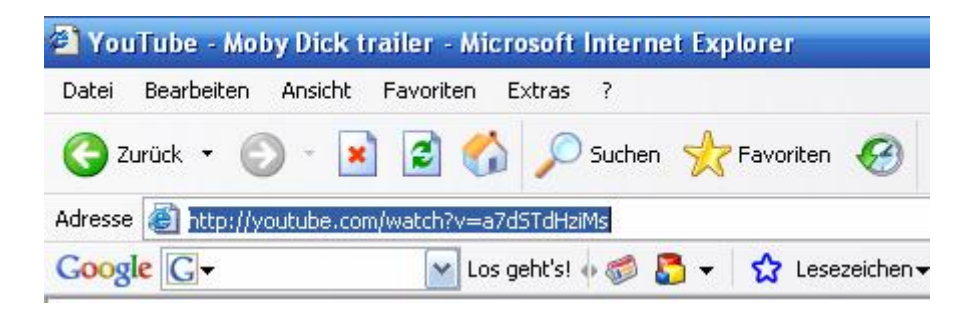

und fügen Sie dann mit "Strg+V"in der obersten Zeile des "aTube Catchers" ein.

| 😕 aTube Catcher     | 1.0 - Free and powered by DsNET Corp. 2007                                                                         |                           |  |  |
|---------------------|----------------------------------------------------------------------------------------------------|---------------------------|--|--|
| File Tools Template | e Help Paste test link                                                                                             |                           |  |  |
| Please, select a    | Task                                                                                                    | Rev. 228<br>Diego Uscanga |  |  |
| 800°                | Download video from internet <u>[click here to view the list]</u><br>Enter in this box the full URL of your video: |                           |  |  |
| Source:             | http://youtube.com/watch?v=a7dSTdHziMs                                                                             | Paste                     |  |  |
| Save To:            | Save To: C:\Dokumente und Einstellungen\sophie sholl\Eigene Dateien\Eigene                                         |                           |  |  |
| File extension:     | AVI Convert FLV to other format                                                                                    |                           |  |  |
| Source:             |                                                                                                    | 🔁 Browse                  |  |  |
| Save To:            |                                                                                                    | Browse                    |  |  |
| <b></b>             | Cancel Convert                                                                                                    |                           |  |  |
|                     | 51 %                                                                                                    |                           |  |  |
| ,22MB / 6MB @146K   | B/s [00:00:23] Downloaded from ash-v119.ash.youtube.com                                                            |                           |  |  |

Sodann legen Sie unter "Save To" fest, wohin diese Datei abgespeichert werden soll, stellen unter "File Extension" das Format "AVI" ein, und klicken Sie auf "Download". Kurz darauf finden Sie nun die für die Schule einsatzbereite Datei "Moby Dick trailer.avi" in dem vorbestimmten Verzeichnis. Sie könnten sie sogar ins <u>www.lo-net2.de</u> stellen und die Schüler zuhause bearbeiten lassen, indem Sie beispielsweise entsprechende Fragen als Hausaufgabe stellen. Ansonsten markieren Sie die Datei und rufen sie mit der rechten Maustaste durch "Öffnen mit" mit dem "VLC-media player" auf.

| 59 W 8                                                                                                    | Name                                                                                                    | Größe Typ                                                                                                    |  |
|----------------------------------------------------------------------------------------------------|----------------------------------------------------------------------------------------------------|----------------------------------------------------------------------------------------------------|--|
| ridebourfgaben<br>Alle wiedergeben<br>Bider von Scanner oder Kamera<br>übertragen<br>Auf CD kopieren               | Wiedergabe     Moby Dic     Moby Dic     Moby Dic     Moby Dic     Moby Dic     Zur Wiedergabe hinzufügen     Moby Dic     Zur Wiedergabeliste hinzufügen     Moby Dic     Zur Synchronitierungsliste hinzufügen     Moby Dic     Zur Brenniste hinzufügen | 22.821 KB Videodo<br>6.413 KB Flash Video<br>6.413 KB Flash Video<br>6.413 KB Flash Video<br>6.413 KB Flash Video<br>6.413 KB Flash Video                               |  |
| 2- umit Ordineraufgaben<br>Datei unbenennen<br>Datei verschieben<br>Datei kopieren<br>Datei im Web veröffentlichen |                                                                                                    | Windows Media Player     Windows Media (Mag<br>Windows Media(TM) Auto (Mag<br>QuckTime Ressourcendate<br>VLC modia player     RealPlayer     Gantasia Player     Incres |  |

Viel Spaß beim Ausprobieren !